## Add Text with EXIF and/or IPTC

1/6

## Adding a text comment in the Objects & Animation editor and adding metadata from EXIF and/or IPTC

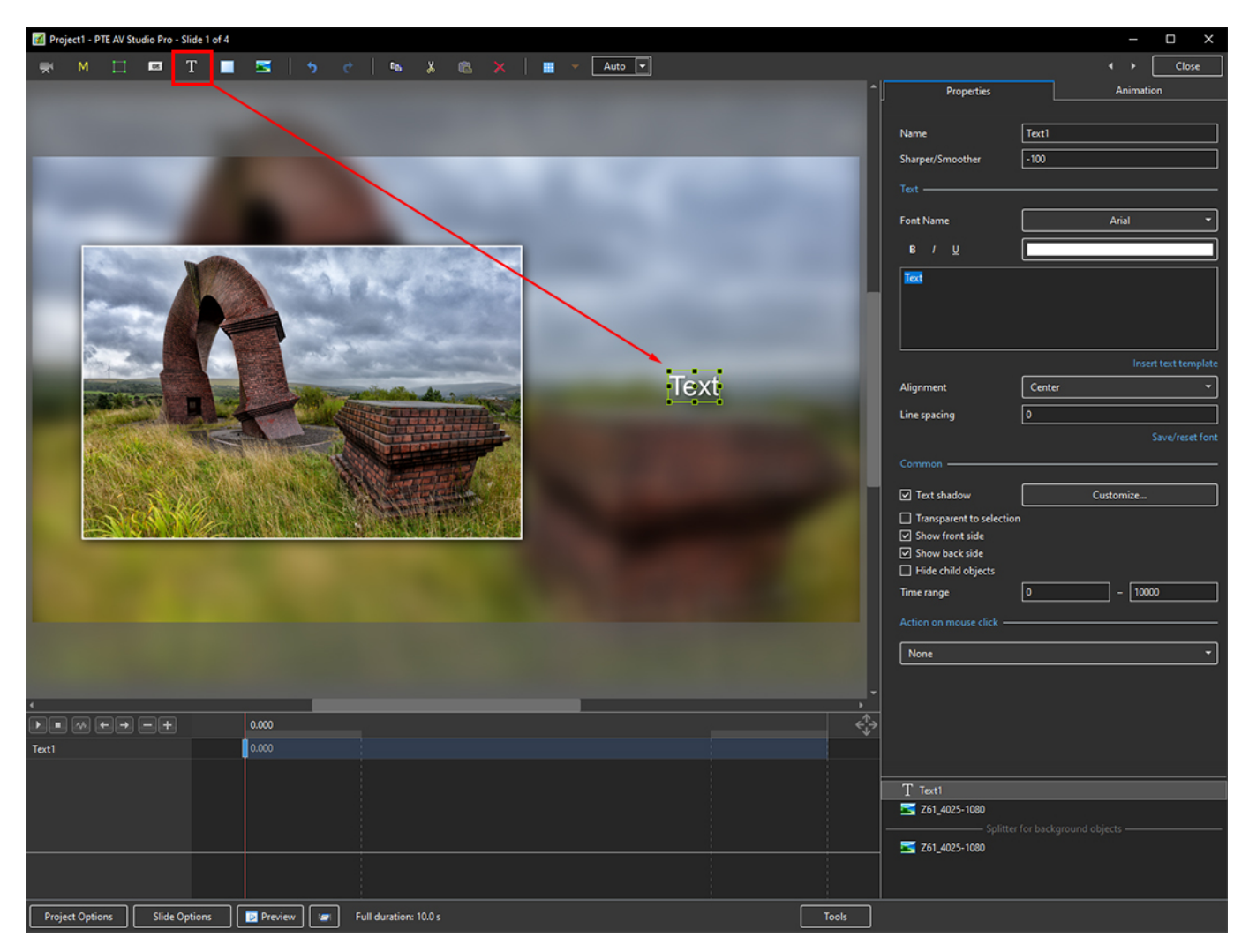

1. Add a Text Object in Objects and Animation

2. In the Properties Tab for the Text Object, click on Insert Text Template

Last update: 2022/12/19 11:45

en-us:10.0:how\_to\_v10:addexif https://docs.pteavstudio.com/en-us/10.0/how\_to\_v10/addexif?rev=1626265275

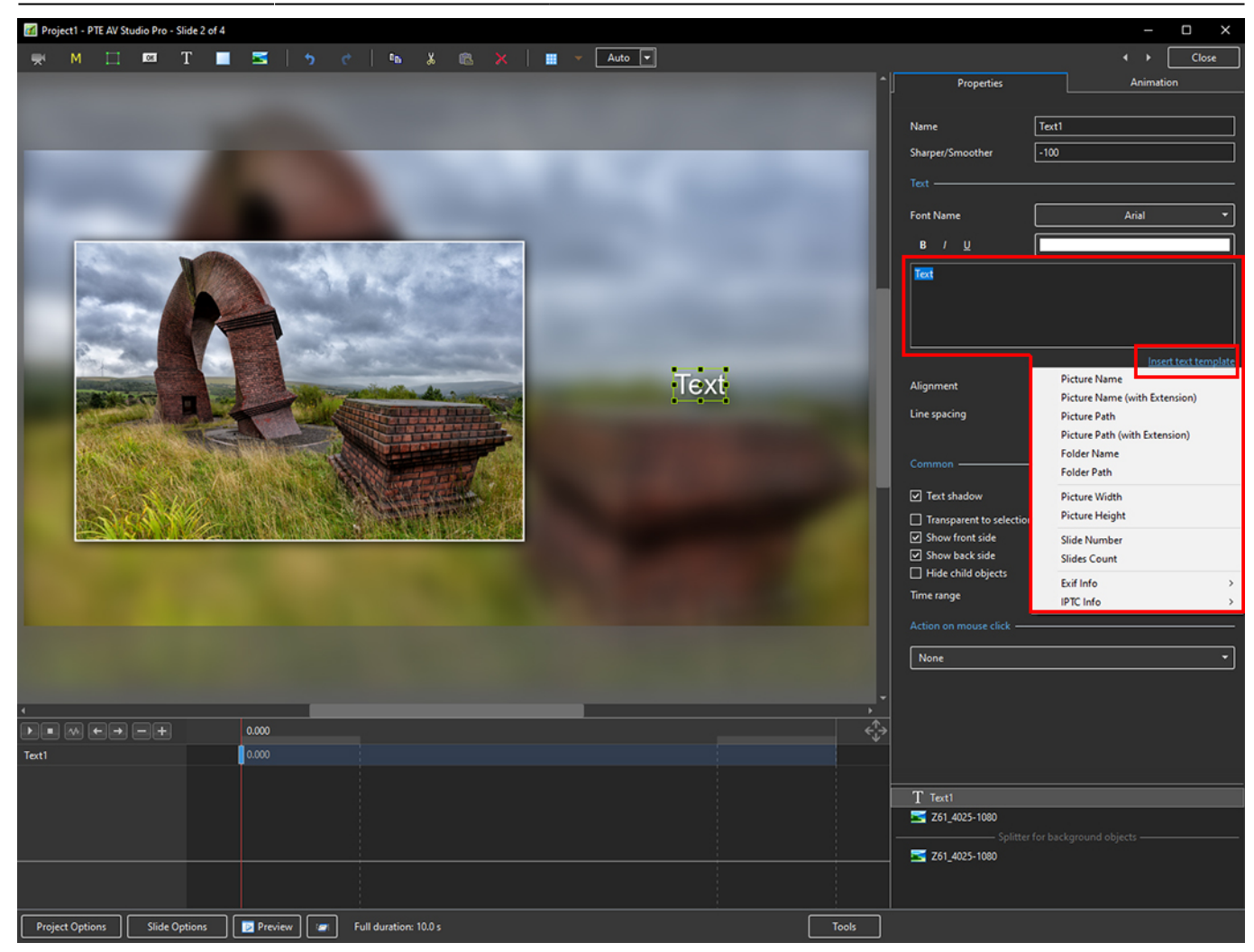

3. The Dropdown Menu shows the available options - Picture Name has been chosen here

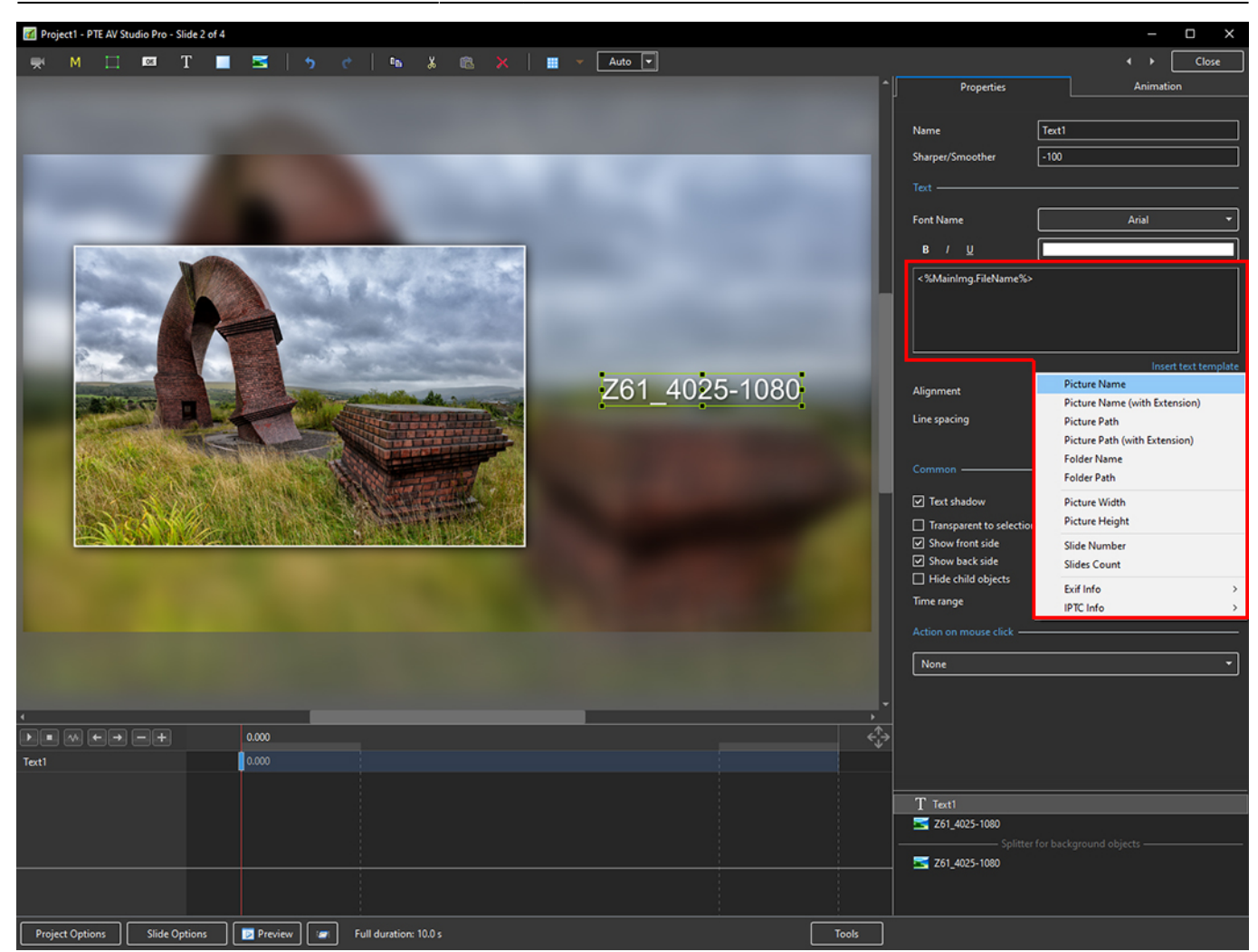

3/6

4. Showing the available EXIF info

Last update: 2022/12/19 11:45

## en-us:10.0:how\_to\_v10:addexif https://docs.pteavstudio.com/en-us/10.0/how\_to\_v10/addexif?rev=1626265275

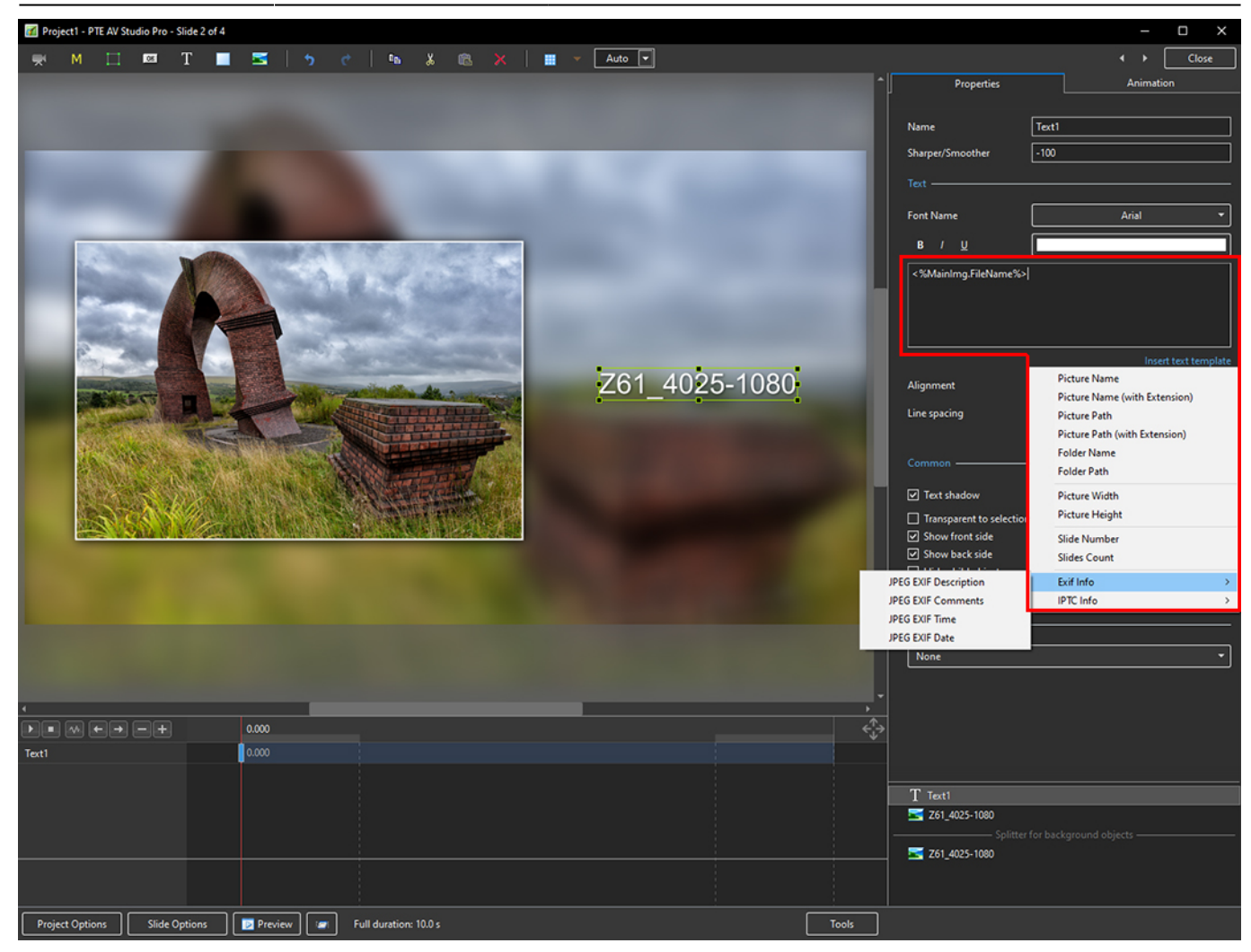

5. Showing the available IPTC info

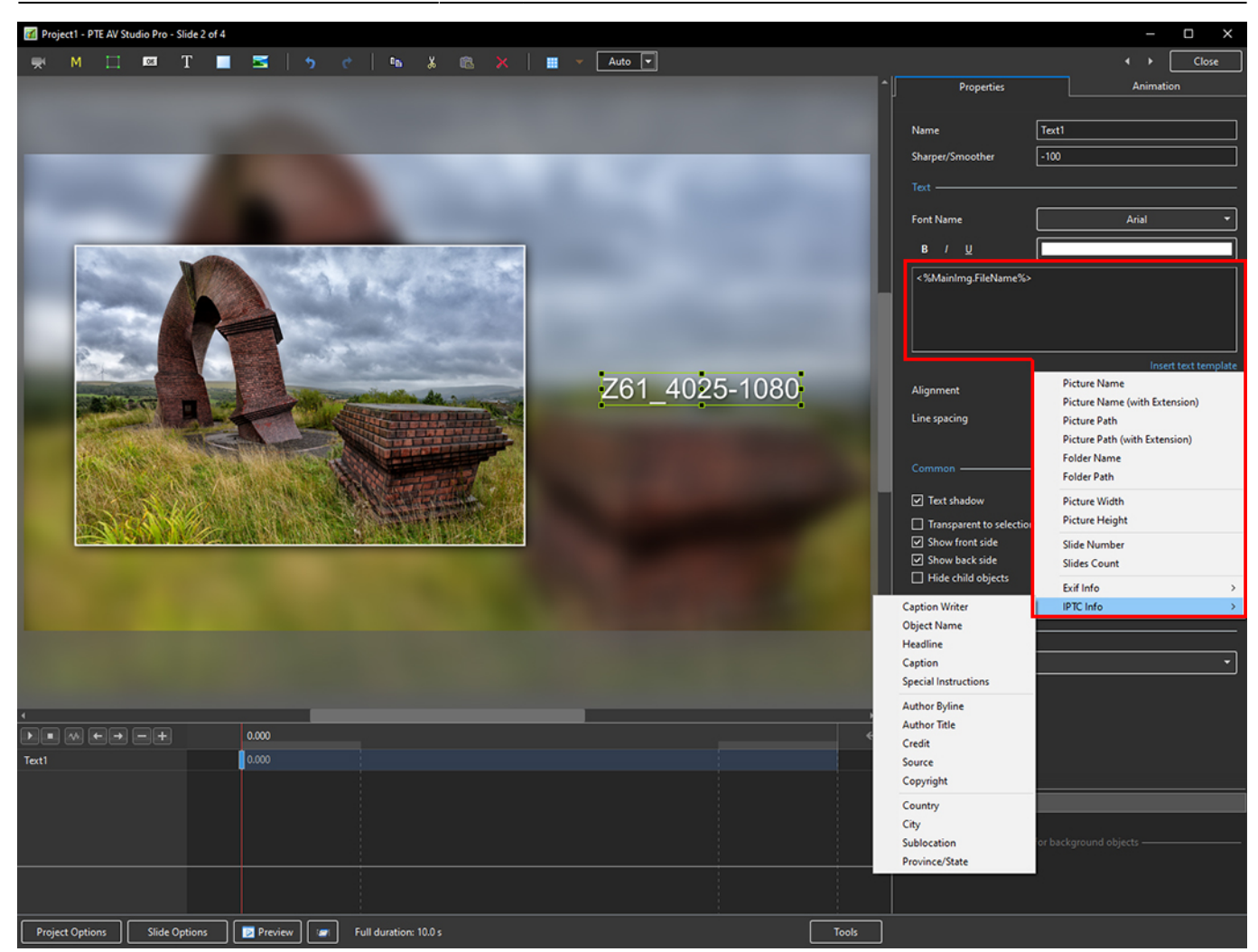

5/6

6. In the following example, options from all sections have been chosen - Main section, EXIF and IPTC

Last update: 2022/12/19 11:45

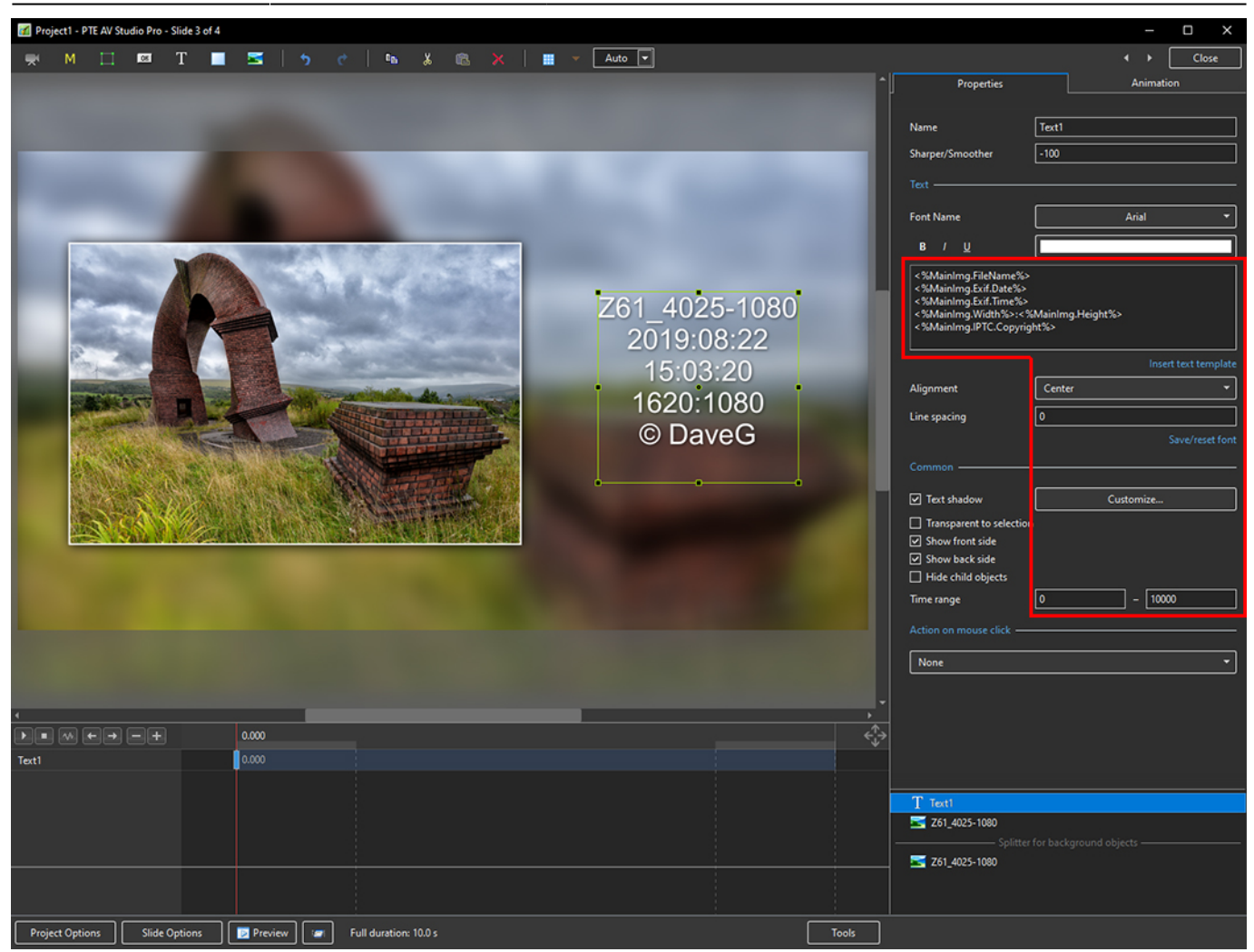

## Adding a text comment in the Project Options / Defaults and adding metadata from EXIF and/or IPTC

From: https://docs.pteavstudio.com/ - **PTE AV Studio** 

Permanent link: https://docs.pteavstudio.com/en-us/10.0/how\_to\_v10/addexif?rev=1626265275

Last update: 2022/12/19 11:45

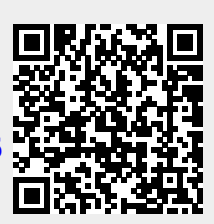